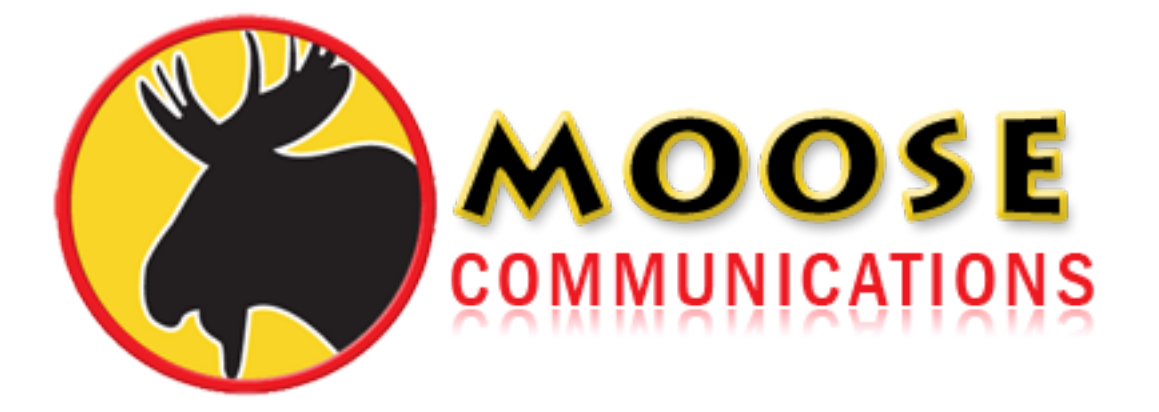

## An Easy Guide to Setting up your Email...

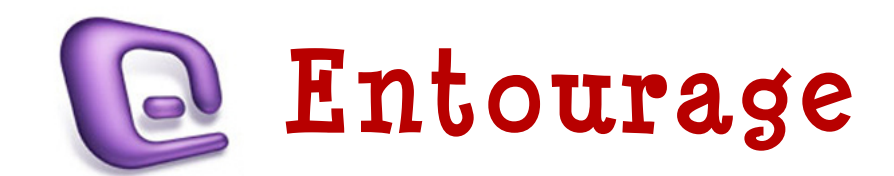

## Entourage

- **1)** Open Entourage by double-clicking the Entourage application icon in the Applications folder, or clicking it in the 'Dock'.
- 2) From the Tools menu, select Accounts, that brings up the Accounts window. Click New and select Mail.

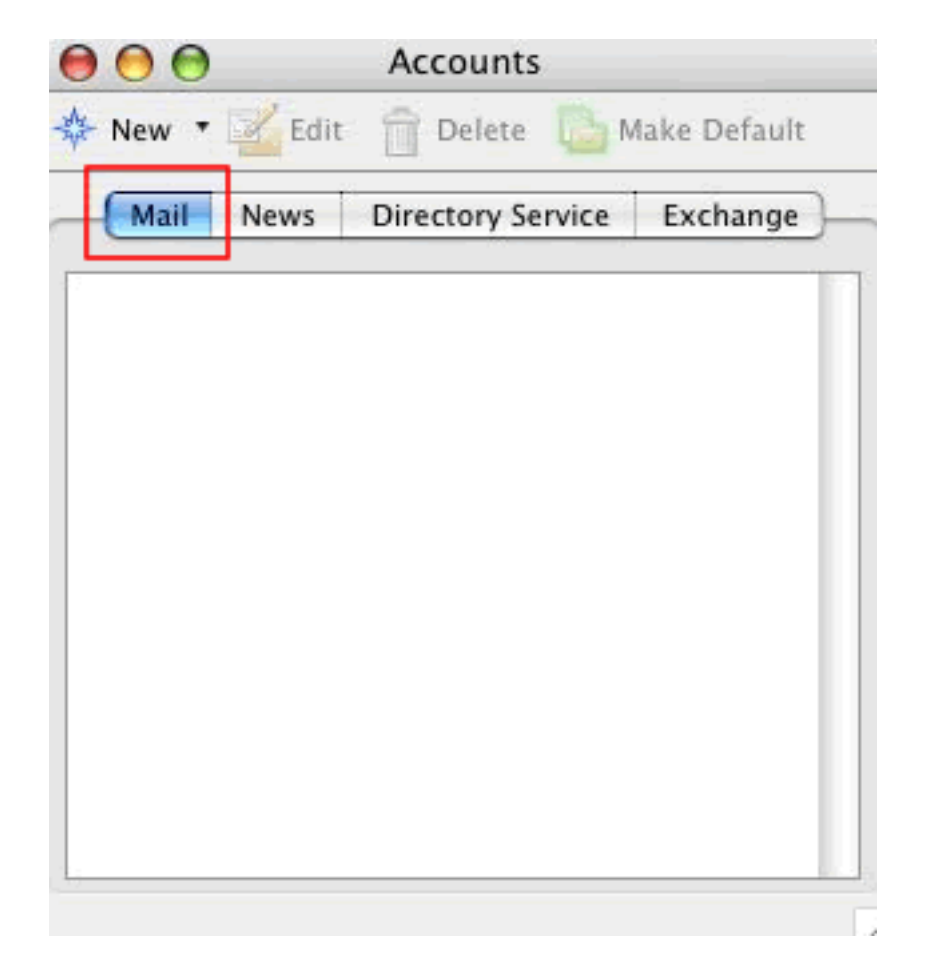

**3)** Next, enter your full name. This is what will appear in the 'From' line of the emails you send to people. Click the next arrow in the bottom right of the window.

|                                  | Account Setup Assista                                          | int                                      |
|----------------------------------|----------------------------------------------------------------|------------------------------------------|
| Your Name                        |                                                                | C                                        |
| When you send<br>the message. Ty | a message, your name appears<br>ype your name as you would lik | s in the From box of<br>ke it to appear. |
|                                  |                                                                |                                          |
| Your name:                       |                                                                |                                          |

Click the right arrow to continue.

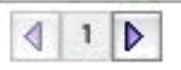

4) Enter your Moose email address. This usually takes the form: username@'your domain' e.g. joe@moose.co.uk

| $\Theta \Theta \Theta$                | Account Setup Assistant               |             |
|---------------------------------------|---------------------------------------|-------------|
| Your E-mail Ad                        | dress                                 | C           |
| Your e-mail addre<br>messages to you. | ess is the address other people will  | use to send |
| 🕑 I already have                      | an e-mail address that I'd like to us | se.         |
| E-mail addres                         | s Your email address                  | -           |
|                                       | For example:                          |             |
| A will set up m                       | v e-mail account later                |             |

₫ 2 🕨

Click the right arrow to continue.

**5)** Choose POP as your mail server type. Enter the incoming and outgoing servers as shown:

Incoming Mail Server: 'your domain' Outgoing Mail Server: smtp.moose.co.uk

Click the next arrow.

| $\bigcirc \bigcirc \bigcirc$                                          | Account Setup Assist                                                                                | ant                                                                    |
|-----------------------------------------------------------------------|----------------------------------------------------------------------------------------------------|------------------------------------------------------------------------|
| Mail Servers                                                          |                                                                                                    | C                                                                      |
| Entourage supp<br>the type of serv<br>provider or Exc<br>information. | oorts several protocols for rece<br>/er you use to receive message<br>hange account adminstrator ca | iving messages. Select<br>s. Your Internet service<br>an give you this |
| My incoming m                                                         | ail server is a(n) POP                                                                              | server.                                                                |
| Incoming mail                                                         | server:                                                                                             |                                                                        |
|                                                                       |                                                                                                    |                                                                        |
| Outgoing (SMT                                                         | P) mail server:                                                                                     |                                                                        |
|                                                                       |                                                                                                    |                                                                        |

Click the right arrow to continue.

| A |   | I.N. |
|---|---|------|
| < | 3 | 10   |

6) Enter your Moose account username and password. Note that these are case sensitive.

| 00                                     | Account Setup Assistant                                                                                                    |  |
|----------------------------------------|----------------------------------------------------------------------------------------------------|--|
| Account ID and                         | I Password                                                                                                    |  |
| Please type the a<br>provider has give | ccount ID and password your Internet service<br>in you.                                                                             |  |
| Account ID                             | Your username                                                                                                    |  |
|                                        | Note: The account ID is not your e-<br>mail address. Typically, it is the text<br>in your e-mail address before the at<br>sign (@). |  |
| Password:                              | •••••                                                                                                    |  |
|                                        | Save password in my Mac OS keychain                                                                                                 |  |
|                                        | Note: To receive messages without<br>entering your password each time,<br>select the Save password check box.                       |  |
| Click the right an                     | row to continue.                                                                                                    |  |

₫ 4 🕨

7) Enter an account name. This can be anything, it is required to distinguish multiple email accounts you might set up in Entourage. Click Finish.

| 000                                     | Account Setup Assistant                                                                                                    |
|-----------------------------------------|----------------------------------------------------------------------------------------------------|
| Account ID and                          | I Password                                                                                                    |
| Please type the ac<br>provider has give | ccount ID and password your Internet service<br>n you.                                                                              |
| Account ID                              | Your username                                                                                                    |
|                                         | Note: The account ID is not your e-<br>mail address. Typically, it is the text<br>in your e-mail address before the at<br>sign (@). |
| Password:                               | •••••                                                                                                    |
|                                         | 🗹 Save password in my Mac OS keychain                                                                                               |
|                                         | Note: To receive messages without<br>entering your password each time,<br>select the Save password check box.                       |
| Click the right an                      | row to continue.                                                                                                    |
| Configure accou                         | Int manually                                                                                                    |